### Thesis application in Neptun (new Neptun interface)

### 1. Submitting your thesis

In Neptun, under the menu item "Studies -> Degree thesis/Thesis Application", the thesis row is listed for all students whose thesis assignment sheet has been issued and whose topic is still valid.

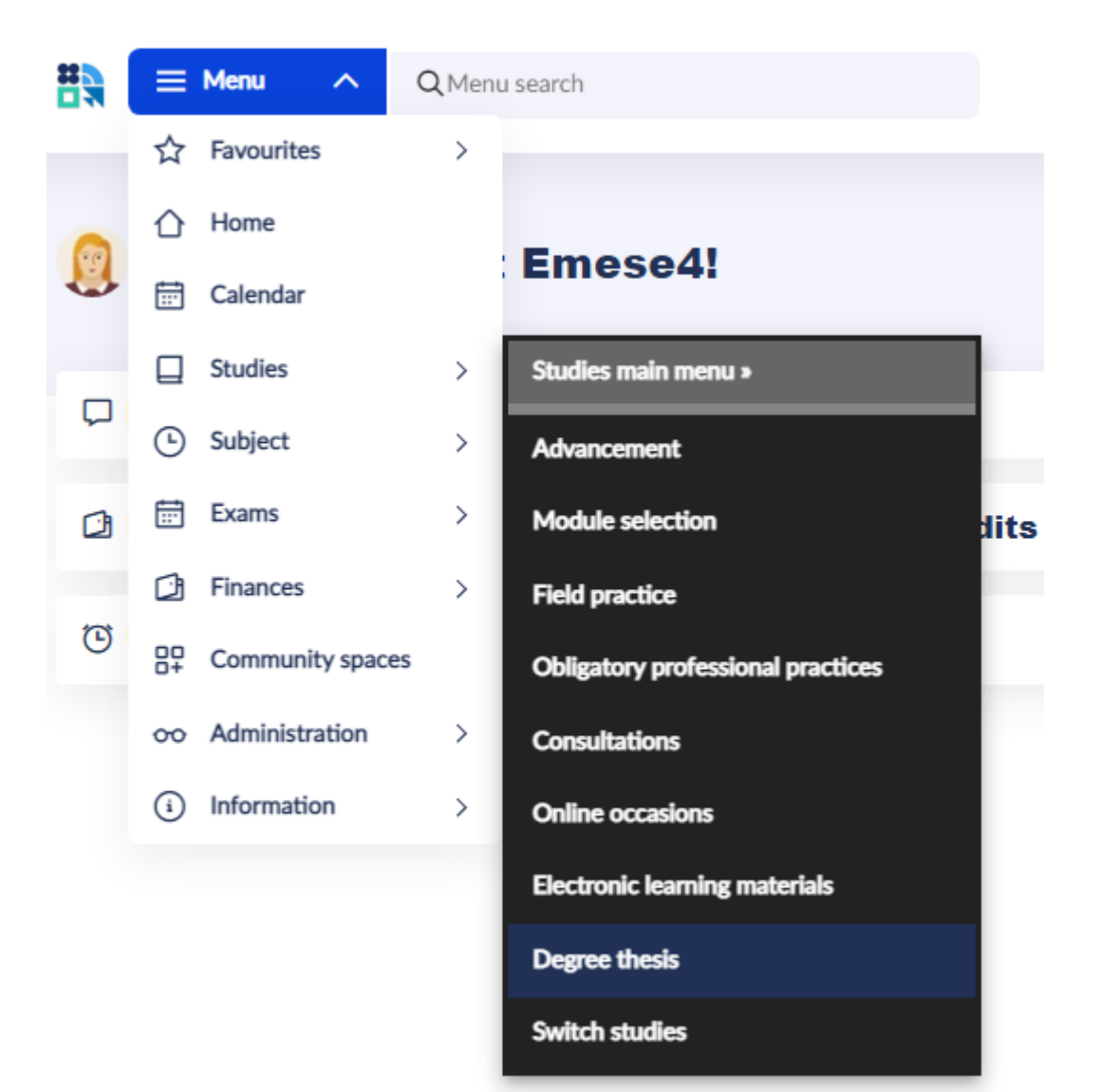

The thesis/diploma work can be uploaded on the interface that appears by clicking on the "Upload thesis" button.

| English th                                     | esis                                     |                                                        |        | Edit title and subject heading > |
|------------------------------------------------|------------------------------------------|--------------------------------------------------------|--------|----------------------------------|
| Application accepted<br>28 April 2021 at 15:02 | Thesis writing ✓<br>3 June 2021 at 10:58 | Admitted 🗸                                             | Upload | Judgement                        |
| Upload degree thesis                           | Register for consultation                | Send message<br>For Neptun lecturers<br>and reviewers. |        |                                  |

In the first step, a window about encryption/confidentiality will pop up, showing a value fixed to the thesis line, which cannot be modified.

| <ul> <li>Not secreted</li> </ul> |  |  |
|----------------------------------|--|--|
| Secreted                         |  |  |
|                                  |  |  |

By clicking the "Next" button, a new pop-up window comes up:

| Final title *          | > |
|------------------------|---|
| Szakdolgozat           | > |
| Szakdolgozat melléklet | > |

|--|

By clicking the "Final title" field, the final title of the thesis should be written.

| Upload degree the<br>Asterisked processes are mandatory. | esis |
|----------------------------------------------------------|------|
| Final title *                                            | >    |
| Szakdolgozat                                             | >    |
| Szakdolgozat melléklet                                   | >    |
|                                                          |      |

After adding the final title, clicking the "Save" button allows us to proceed.

### 1.1. Uploading a "Tesis" (Szakdolgozat) - type document

Clicking on "Szakdolgozat" you can now upload your Thesis file

| Upload degree thesis<br>Asterisked processes are mandatory. |       |
|-------------------------------------------------------------|-------|
| Final title *                                               | >     |
| Szakdolgozat                                                | >     |
| Szakdolgozat melléklet                                      | >     |
| Park                                                        | Party |

The thesis/diploma work must be uploaded in 1 single pdf file.

The file size can be a maximum of 100 MB. In case of a larger file size, it is worth reviewing the thesis to see if it contains large images. In such cases, it is worth using a lower resolution image version in the file you want to upload.

|                          | F                        |                                                             |                                                                                   |
|--------------------------|--------------------------|-------------------------------------------------------------|-----------------------------------------------------------------------------------|
| Drag here the file you v | vant to upload, or ch    | noose from!                                                 |                                                                                   |
| U                        | pload file               |                                                             |                                                                                   |
|                          |                          |                                                             |                                                                                   |
| imits allowed            |                          |                                                             |                                                                                   |
|                          |                          |                                                             |                                                                                   |
|                          | Drag here the file you v | Drag here the file you want to upload, or ch<br>Upload file | Drag here the file you want to upload, or choose from! Upload file limits allowed |

Clicking the "Upload file" button, select the final version of your thesis file that you have saved on your own computer.

#### The thesis file name has a fixed format, as per the following:

Faculty code - student Neptun code - semester of submission. For example: RKK-EJUZGR-2024-25-2.pdf The faculty code and Neptun code must be entered in uppercase, separated by a "-" hyphen, and the file extension (.pdf) must be written in lowercase. Faculty codes at the Obuda University

**AMK - Alba Regia Faculty** 

BGK - Bánki Donát Facutly of Mechanical and Safety Engineering

KVK - Kandó Kálmán Faculty of Electrical Engineering

KGK - Keleti Károly Faculty of Business and Management

NIK - Neumann János Faculty of Informatics

**RKK - Rejtő Sándor Faculty of Light Industry and Environmental Engineering** 

 $\otimes$ 

# More data PF HKR.pdf 2.3 MB Language English

Character limit: 0 / 1000

The "Language" value can be selected from the drop-down list. The "Notes" field should be left empty. Click "Next" and then "Save" to save the upload.

The file will now be visible in the "Upload Szakdolgozat" window, as shown in the image below.

| Jploa            | d Szakdo         | olgoza | t     |       |
|------------------|------------------|--------|-------|-------|
| akdolgozat       |                  |        |       |       |
|                  |                  | +      |       |       |
|                  |                  |        |       |       |
|                  | Upk              |        |       |       |
|                  |                  |        |       |       |
| tensions and siz | e limits allowed |        |       |       |
| HKR.pdf          |                  |        |       |       |
| PDF 2.3 MB       |                  |        |       | ~     |
|                  |                  |        |       |       |
|                  |                  |        |       |       |
|                  |                  |        | Deals | Cours |
|                  |                  |        |       |       |

## **1.2.** Uploading a "Thesis Attachment" (Szakdolgozat melléklet) document type

If the thesis has separate attachments that cannot be included in the thesis, but are necessary for the evaluation, these files must be uploaded in ZIP format with the "Thesis Attachment" type. The maximum file size is 100 MB.

If the thesis does not have a separate attachment, it is not necessary to upload a file with this type.

## Upload degree thesis Asterisked processes are mandatory.

| Final title *          | > |
|------------------------|---|
| Szakdolgozat           | > |
| Szakdolgozat melléklet | > |

Ready

Back

In the pop-up window, click the "Upload file" button and select the ZIP file containing the attachment(s) stored on your computer.

### The thesis attachments file name has a fixed format, just like the thesis file - as per the following:

Faculty code - student Neptun code - semester of submission. For example: RKK-EJUZGR-2024-25-2.zip

| 2017.ZIP<br>2/P 9.98 MB | ~ |
|-------------------------|---|
| Language                |   |
| English                 | ~ |
| Notes                   |   |
|                         |   |

The "Language" value can be selected from the drop-down list. The "Notes" field should be left empty. Click "Next" and then "Save" to save the upload.

The file will now be visible in the "Upload thesis" window, as shown in the image below.

| Upload<br>melléki       | Szakdolgo:<br>et                                      | zat         |   |
|-------------------------|-------------------------------------------------------|-------------|---|
| zakdolgozat melléklet   | :                                                     |             |   |
| Extensions and size lim | Drag here the file you want to upload, or Upload file |             |   |
| 2017.ZIP<br>2IP 9.98 MB |                                                       |             | ~ |
|                         |                                                       |             |   |
|                         |                                                       | <b>D</b> -1 |   |

## Upload degree thesis Asterisked processes are mandatory.

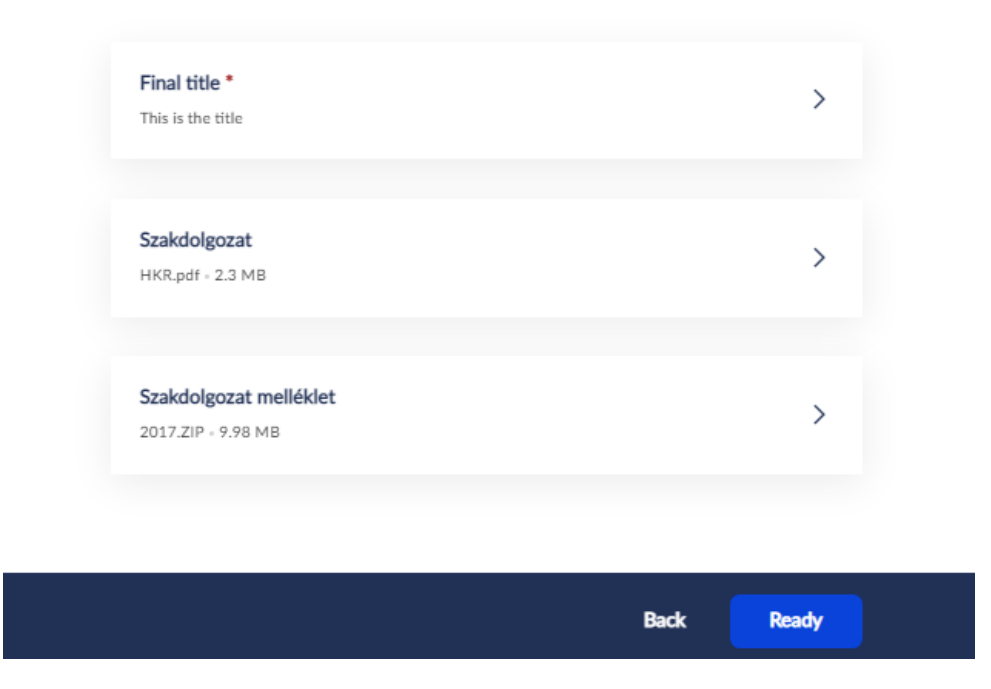

The upload is finalized by pressing the "Ready" button.

After finalization, the uploaded files cannot be deleted or modified, the thesis/diploma work is considered submitted!

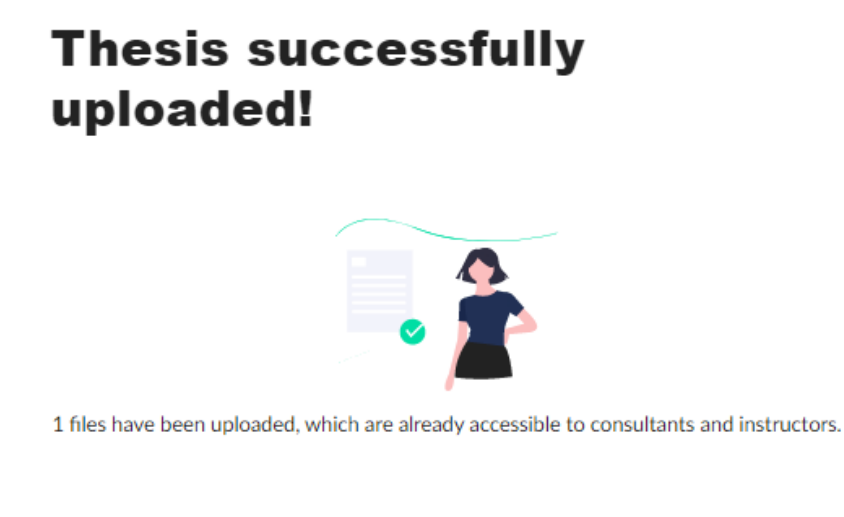

You can view the uploaded files in the "Studies/Degree Thesis/" menu item, as follows:

|                         | 8 ärv Teart Emean4<br>Degree thesis |
|-------------------------|-------------------------------------|
|                         | HKR.pdf 2.3 MB                      |
|                         | Download                            |
| 2017.ZIP<br>ZIP 9.98 MB |                                     |
| Download al             | l attachments                       |

By pressing the "Download" button, the uploaded "Thesis/Szakdolgozat" document type file can be downloaded, while by pressing the "Download all attachments" button, the uploaded ZIP file containing the attachment(s) can be downloaded.

Neptun Office Budapest, 14th May 20025